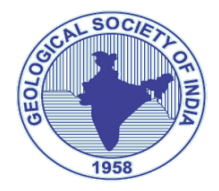

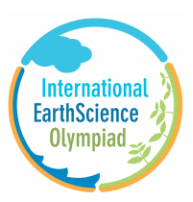

# **INESO - 2025**

## INSTRUCTION TO CENTRE/ STUDENT REGISTRATION

- Click on the link <u>https://gsi.manageexam.com/GSI</u> to register centre/Students
- Click on the centre Registration drop down button and select centre Registration

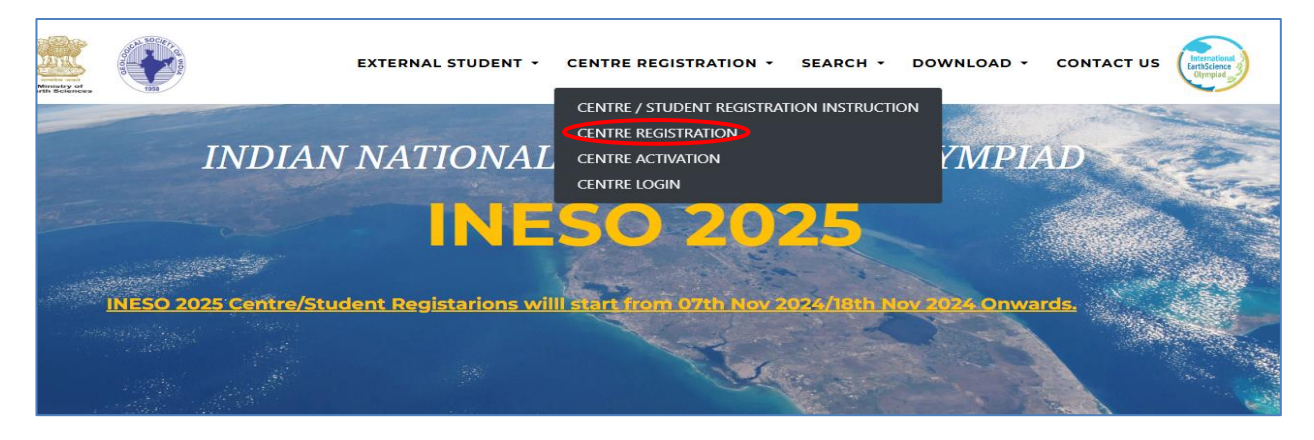

#### Select your school Type KV/JNV/OTHERS

| Select vour Institution Type |
|------------------------------|
| Kendriya Vidyalaya           |
| Jawahar Navodaya Vidyalaya   |
| Others                       |

Fill the details of principal/ Centre in charge info, institution info, center capacity, Bank account details and click on submit button

|                                        | Centre Registr          | ation                             |  |  |  |
|----------------------------------------|-------------------------|-----------------------------------|--|--|--|
| Principal Info / Center-In-charge Info |                         |                                   |  |  |  |
| Principal Name / Name of Cente         | -In-Charge              |                                   |  |  |  |
| Mobile No                              | Co.                     | nfirm Mabile No                   |  |  |  |
| Email Id                               | <b>C</b>                | nfirm Email Id                    |  |  |  |
|                                        |                         |                                   |  |  |  |
|                                        | Institution Info        |                                   |  |  |  |
| Name Name                              |                         |                                   |  |  |  |
| Affiliated Code                        | 📞 Lar                   | dline No (STD code - Landline no) |  |  |  |
| Pincode                                | State     Uttar Pradesh | Jhansi                            |  |  |  |
| Address line 01                        |                         |                                   |  |  |  |
| The Address line 01 field is requi     | red.                    |                                   |  |  |  |
| Address 02                             |                         |                                   |  |  |  |
| Address line 03                        |                         |                                   |  |  |  |
| Landmark                               | Post Office             | ilia City                         |  |  |  |
|                                        |                         |                                   |  |  |  |

| <ul> <li>Name of Genter-In-Gharge</li> </ul> | In charge Designation                        |
|----------------------------------------------|----------------------------------------------|
|                                              | The In charge Designation field is required. |
| Primary Mobile No                            | Confirm Primary Mobile No                    |
| Secondary Mobile No                          |                                              |
| Email Id                                     | Confirm Email Id                             |
|                                              |                                              |
|                                              | Centre Capacity                              |
| Internal Students                            |                                              |
| D 0                                          |                                              |
| External Students<br>D                       |                                              |
|                                              |                                              |

| Bank Account Info                    |                 |  |  |  |  |  |  |
|--------------------------------------|-----------------|--|--|--|--|--|--|
| Would you like to share bank details | No Yes          |  |  |  |  |  |  |
| Account No                           | Savings Account |  |  |  |  |  |  |
| Account Holder Name                  |                 |  |  |  |  |  |  |
| FSC Code                             |                 |  |  |  |  |  |  |
| Barik Name                           |                 |  |  |  |  |  |  |
| Erarsch Narrae                       |                 |  |  |  |  |  |  |
| SUBMIT 🗩                             |                 |  |  |  |  |  |  |
|                                      |                 |  |  |  |  |  |  |

Below mentioned pop up message will be displayed on screen and wait for the verification call from helpdesk

|                                                                                  | INESO 2025                                                                                                    |
|----------------------------------------------------------------------------------|----------------------------------------------------------------------------------------------------|
|                                                                                  | Centre Registration Successful                                                                                                    |
| Thanks, you have applied<br>OTP within one working<br>In case of any delay in ge | d for Centre registration. We will verify the same and will intimate by sending th<br>day, to the principal's mobile number.<br>etting the OTP, please contact the helpldesk at <b>+91 8433527956</b> . |
|                                                                                  | CLOSE <b>&gt;</b>                                                                                                    |

You will receive OTP on your mobile and Email and use same to centre activation. Click the Centre Registration drop down button and select Centre Activation.

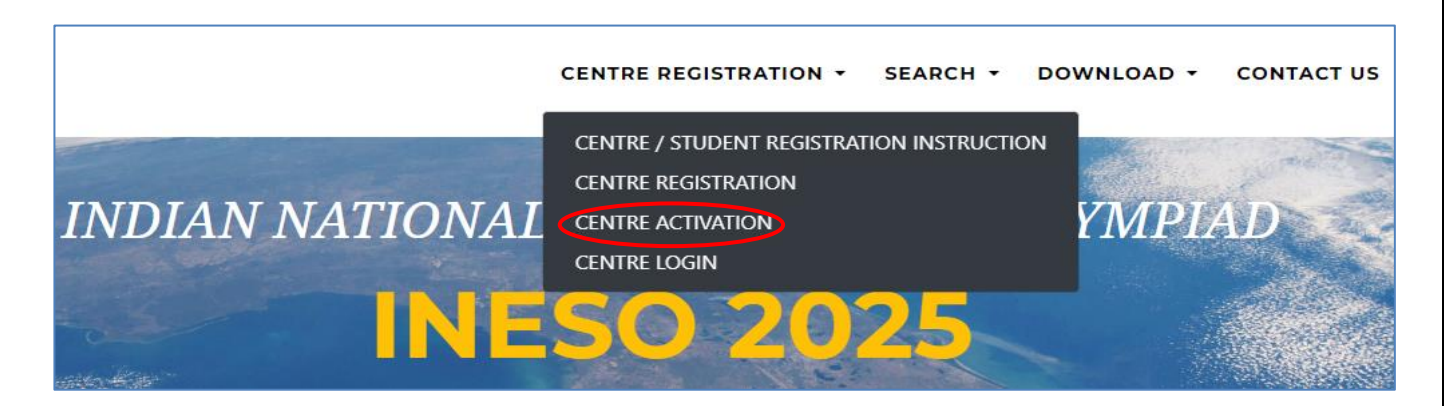

> Enter the principal Mobile Number and OTP then click on Activate

|    | INESO 2025          |
|----|---------------------|
|    | Centre Activation.  |
| <  | Principal Mobile No |
| 07 | OTP                 |
|    |                     |

- > Pop up message will display on screen as mentioned below
- > You will receive Log in ID and password in both Mobile and E Mail.

|                    | INESO 2025                                                          |   |
|--------------------|---------------------------------------------------------------------|---|
|                    |                                                                     |   |
| You are successful | Centre Activation Successful                                        |   |
| You Centre Numb    | er : KAK001, please check your email for the Login ID and Password. |   |
|                    | CLOSE >                                                             | _ |

- Centre log in can be done with the help of log in ID and Password.
- Click on the drop down button of Centre Registration and select Centre Login

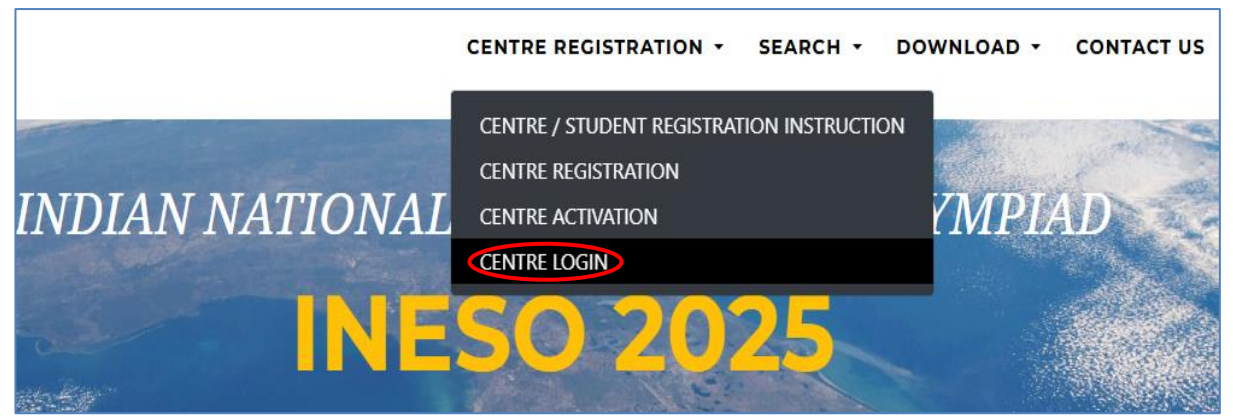

Once click on Centre log in below mentioned screen will appear and enter the user name and password

|    | Centre Login |  |
|----|--------------|--|
|    | User Name    |  |
| От | Password     |  |

Click on the student list to register the students

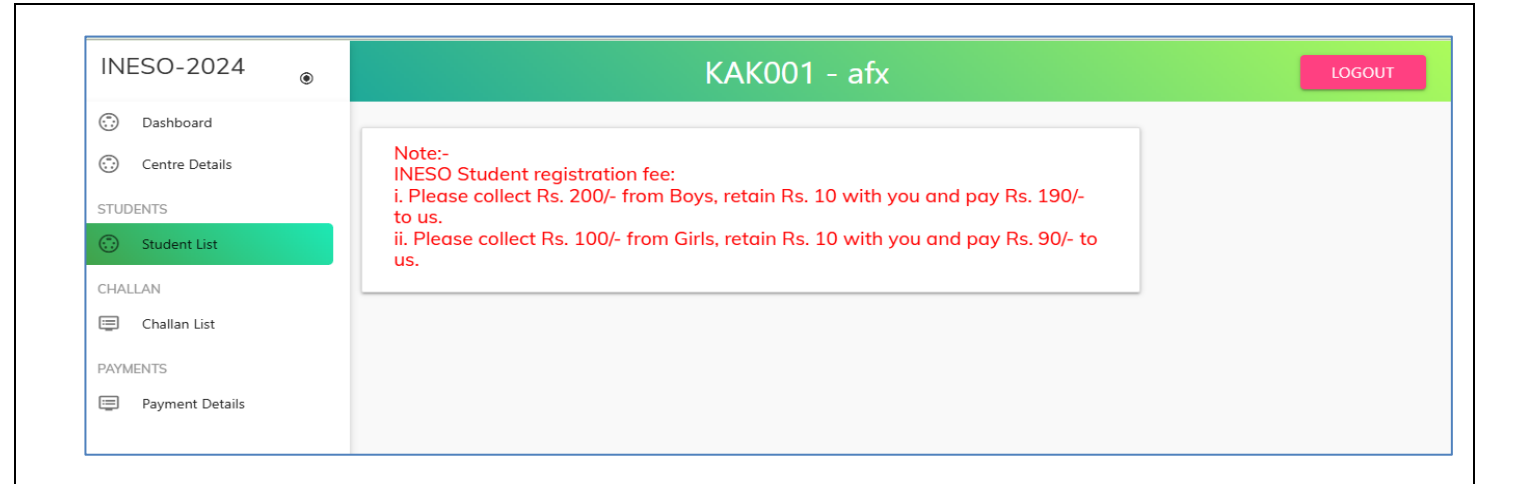

#### Click on the Register new student to register the students

| KAK001 - afx |                 |                   | LOGOUT     |    |                      |
|--------------|-----------------|-------------------|------------|----|----------------------|
| Show entries |                 |                   |            |    | REGISTER NEW STUDENT |
| Name         | Registration No | \$                | Mobile No  | \$ | Actions              |
|              |                 |                   |            |    |                      |
|              |                 | No data available | e in table |    |                      |

Fill the details in the student registration as mentioned below, personal info/student studying in/ and residential communication info, then click on submit button

|                            | Student R     | egistration                  |                                                         |
|----------------------------|---------------|------------------------------|---------------------------------------------------------|
|                            | Perso         | nal Info                     |                                                         |
| • Full Name as per School  | Records       |                              |                                                         |
| Gender                     | -             | Class / Standard             | ~                                                       |
| Date of Birth (DD/MM/YYYY) |               |                              |                                                         |
| B Student Parent / Guardia | n's Mobile No | Parent / Guardian's Email Id |                                                         |
|                            | School s      | tudying in                   |                                                         |
| School Type                |               |                              | •                                                       |
| School Name                |               |                              |                                                         |
| School Pincode             |               |                              |                                                         |
|                            |               |                              | Activate Windows<br>Go to Settings to activate Windows. |

|                 | Residential/Communicatio | n Info       |                  |
|-----------------|--------------------------|--------------|------------------|
| Address Line 01 |                          |              |                  |
| Address Line 02 |                          |              |                  |
| Address Line 03 |                          |              |                  |
| Pincode         | State                    | - O District |                  |
| Landmark        | Post Office              | City         |                  |
|                 |                          |              | Activate Windows |

Once student's details entered you can view/edit/delete the students as per the requirement.

|   | Students List               |         |           | EXPORT STUDENT LIST | I  | 1       | REGISTER NEW STUDENT |        |
|---|-----------------------------|---------|-----------|---------------------|----|---------|----------------------|--------|
| S | how entries                 |         |           |                     |    |         | Se                   | earch: |
|   |                             |         |           |                     |    |         |                      |        |
|   | Name                        | Registr | ration No | Mobile No           | \$ | Actions |                      |        |
|   | ddd                         | KAK0010 | 000       | 5623126523          |    |         |                      |        |
| 2 | showing 1 to 1 of 1 entries |         |           |                     |    |         | Previous 1 Net       | ext    |

Click on the Challan list to generate the challan to make payment.(after registering all the students)

| INESO-2024 ®             | KAK001 - afx                |                   |                     |                      |
|--------------------------|-----------------------------|-------------------|---------------------|----------------------|
| Dashboard                |                             |                   |                     |                      |
| Centre Details STUDENTS  | Students List               |                   | EXPORT STUDENT LIST | REGISTER NEW STUDENT |
| Student List             | Show entries                |                   |                     | Search:              |
| CHALLAN                  |                             |                   |                     |                      |
| Challan List             | Name                        | Registration No 0 | Mobile No 0         | Actions              |
| PAYMENTS Payment Details | ddd                         | KAK001000         | 5623126523          |                      |
|                          | Showing 1 to 1 of 1 entries |                   |                     | Previous 1 Next      |

Click on Generate new challan to generate the same which will be used to make payments.

| low entries                |                              |                            |        |              | Searc         |
|----------------------------|------------------------------|----------------------------|--------|--------------|---------------|
| Challan No                 | Student Count(KV/JNV/Others) | Total Students             | Amount | Generated On | Actions       |
|                            |                              | No data available in table |        | · · · ·      | · · · · ·     |
| howing 0 to 0 of 0 entries |                              |                            |        |              | Previous Next |

Once challan is generated select the pay online icon which is right hand corner of the image below Action.

| Show entries Challan No  Student Count(KV/JNV/Others)  Challan No  Generated On  Amount  Generated On  Amount | Search: |
|----------------------------------------------------------------------------------------------------|---------|
| Challan No A Student Count(KV/JNV/Others) Total Students Amount Generated On Ac                               |         |
|                                                                                                    | Actions |
| KAK001001 0/1/0 1 90 07/11/2024 C                                                                             |         |

### Click on proceed to payment to make the payment as per the challan generated

| e Payment Message                                                                                                    |                   |                           |                    |  |  |
|----------------------------------------------------------------------------------------------------|-------------------|---------------------------|--------------------|--|--|
| School Type                                                                                                    | Count(Boys/Girls) | Rate/Students(Boys/Girls) | Amount(Boys/Girls) |  |  |
| KV Student Count                                                                                                    | 0/0               | 190/90                    | 0/0                |  |  |
| JNV Students Count                                                                                                    | 0/1               | 190/90                    | 90/0               |  |  |
| Other Students Count                                                                                                    | 0/0               | 190/90                    | 0/0                |  |  |
| Amount to Pay 90 PROCEED TO PAYMENT                                                                                                    |                   |                           |                    |  |  |
| Note (regarding Payment)<br>Dear Cardholder, your payment will be credited instantly, under normal circumstances. In case of any issues with bank settlement or network failure, we request you to wait for 24 to 48 hours to get the credit.<br>Please call on +91 8433527956 or send mail to inesohelpdesk2025@gmail.com, in case of any query. |                   |                           |                    |  |  |

Fill the details and make payment as per your convenience, credit Card/Debit Card/ Net Banking/ UPI ID/VPA

| NTT DATA<br>Payment Services                                          |                                                                                                    | NTT Datta<br>Payment Services                                                                 |
|-----------------------------------------------------------------------|----------------------------------------------------------------------------------------------------|-----------------------------------------------------------------------------------------------|
| PAYMENT MODE Credit Card Debit Card Whet Banking Pay Using UPI ID/VPA | Credit Card E                                                                                                    | Amount Payable<br><b>₹ 90.00</b><br>GEOLOGICAL SOCIETY OF INDIA<br>Transaction Id : KAK001001 |
|                                                                       | Billing Details          45XX2XXX36       SXXd@gXXXXXXm         Cancel       Pay Now         By clicking Pay Now you are agreeing to Terms & Conditions | Activate W                                                                                    |

#### After filling the details click on pay Now to proceed for payments

| AYMENT MODE          | Pay Using UPI ID/VI | PA             | Amount Pa            | yable       |
|----------------------|---------------------|----------------|----------------------|-------------|
| Credit Card          |                     |                | ₹ 92.                | .36         |
| 🔄 Debit Card         |                     |                |                      |             |
| Wet Banking          |                     |                | Transaction Id : I   | KAK001001   |
| Pay Using UPI ID/VPA | Billing Details     |                |                      | (考)         |
|                      | 45XX2XXX36          | SXXd@gXXXXXXXm | Amount:              | 90.00       |
|                      |                     |                | Processing Fee:      | 2.00        |
|                      | Cancel              | Pay Now        | GST:                 | 0.36        |
|                      |                     |                | * Processing Fee & G | SST are non |

Below mentioned pop up massage will be displayed on the screen as per the on line transaction ( payment is successful/ failed)

| Payment Failed                                                                                                    |                   |        |        |  |  |  |
|----------------------------------------------------------------------------------------------------|-------------------|--------|--------|--|--|--|
| We were unable to process your card payment for Application form. Your credit/debit card transaction failed while attempting to process your transation. If money is deducted from your account, please contact your bank and try again after 72 hours |                   |        |        |  |  |  |
| Transaction Date                                                                                                    | Transaction No    | Amount | Status |  |  |  |
| Thu Nov 07 12:49:59 IST 2024                                                                                                    | 11000249242220    | 90     | Failed |  |  |  |
|                                                                                                    |                   |        |        |  |  |  |
|                                                                                                    | BACK TO DASHBOARD |        |        |  |  |  |